## 市外因公出差报销凭证打印指南

在电脑端登录企业微信,点击左侧的"工作台",找到"审 批"并点击,在"审批"窗口的左侧点击"抄送我的",然后 找到《河北对外经贸职业学院教职工市外公出审批卡》并点 击,在弹出窗口的右上角点击"打印"图标进行打印,作为 因公出差报销凭证。纸质单据左下角有查询二维码(如图所 示),申请人或者业务受理部门可通过企业微信扫描二维码随 时查阅审批情况。

其他报销流程没有变化。

|          | 当前审批状态                                      | 已通过           |  |
|----------|---------------------------------------------|---------------|--|
|          |                                             |               |  |
| 4        | 3请内容                                        |               |  |
|          | 出差地点                                        |               |  |
|          |                                             |               |  |
| 1        | 拟出差天数                                       | 3             |  |
|          |                                             |               |  |
| 审批》      | <u> </u>                                    |               |  |
| 审批人      |                                             | 操作记录          |  |
| 1.1      | 已同意 4/1 35                                  |               |  |
| <b>1</b> | i                                           | 已同意 4/1 3:39  |  |
|          | i                                           | 己同意 4/ 9:40   |  |
| 魏娜、蔡巍    | 巍、 上 共3人 已抄                                 | 送 4/:         |  |
|          |                                             |               |  |
|          | 申批↓ F 10 - 10 - 10 - 10 - 10 - 10 - 10 - 10 | 出差地点<br>取出差天数 |  |